# blinkdagger

an Engineering and MATLAB blog

- Home
- Listchecker
- MATLAB
- <u>Contact</u>
- <u>About</u>

## **MATLAB GUI Tutorial - Slider**

28 Oct 2007 Quan Quach 118 comments 20,071 views

### Introduction

In this Matlab GUI tutorial, you will learn how to create and use the slider component. Sliders are useful controls for choosing a value in a range of values. Common uses are volume controls, seekers for movie and sound files as well as color pickers. An example of a slider is shown below.

| 📣 slider |   |    | X        |
|----------|---|----|----------|
|          |   | 40 |          |
|          | • |    | ►<br>100 |

This tutorial is written for those with little or no experience creating a Matlab GUI (Graphical User Interface). If you're new to creating GUIs in Matlab, you should <u>visit</u> this tutorial first. Basic knowledge of Matlab is not required, but recommended. Matlab version 2007a is used in writing this tutorial. Both earlier versions and new versions should be compatible as well (as long as it isn't too outdated). Let's get started!

# Create the Visual Aspect of the GUI

1. Start up Matlab, and type guide in the command line.

| 🥠 C  | omma         | _ [            | X               |                |              |   |
|------|--------------|----------------|-----------------|----------------|--------------|---|
| Eile | <u>E</u> dit | De <u>b</u> ug | <u>D</u> esktop | <u>W</u> indow | <u>H</u> elp | ъ |
| >>   | guid         | le             |                 |                |              |   |

2. Choose to create a new GUI using the "Blank GUI(Default)" option.

| GUIDE Quick Start                                                                                                |                | x |  |  |  |  |
|----------------------------------------------------------------------------------------------------|----------------|---|--|--|--|--|
| Create New GUI Open Existing G                                                                                   | BUL            |   |  |  |  |  |
| GUIDE templates<br>Stank GUI (Default)<br>GUI with Uicontrols<br>GUI with Axes and Menu<br>Modal Question Dialog | BLANK          |   |  |  |  |  |
| Save on startup as: Otblinkdaggertutorials\Matlab\listbox\untitled.fig Browse                                    |                |   |  |  |  |  |
|                                                                                                    | OK Cancel Help |   |  |  |  |  |

- 3. Click on and add an *Edit Text* component to the GUI figure. Next, click on and add a *Slider* component onto the GUI figure.
- 4. Double click the *Edit Text* component to bring up the Property Inspector. Change the *String* property to 0, and change the *Tag* property to sliderValue\_editText as shown in the figure below:

| Property Inspector                | _ 🗆 🗵           |     |  |  |  |  |  |
|-----------------------------------|-----------------|-----|--|--|--|--|--|
| 💵 uicontrol (slider_editText "0") |                 |     |  |  |  |  |  |
| SelectionHighlight                | on              | × * |  |  |  |  |  |
| F⊡SliderStep                      | [0.01 0.1]      |     |  |  |  |  |  |
| String                            | ≣ 0             |     |  |  |  |  |  |
| Style                             | edit            | -   |  |  |  |  |  |
| Tag                               | slider_editText | 0   |  |  |  |  |  |
| TooltipString                     |                 | Ø 🔻 |  |  |  |  |  |

5. Next, let's modify the properties of the *Slider* component. First lets sit the *Min* property to 0, and the *Max* property to 100. Next, change the *Tag* property to slider1.

| Property Inspector          |      |                        | _ 🗆 🗵       |
|-----------------------------|------|------------------------|-------------|
| 📟 uicontrol (slider 1 "Slid | der" | )                      |             |
|                             | _    |                        |             |
| ·Max                        |      | 100.0                  |             |
| ·····Min                    |      | 0.0                    | Ø           |
| E Position                  |      | [19.8 11.385 40.2 1.76 | 9]          |
| SelectionHighlight          |      | on                     | Ŧ           |
| ⊞⊸SliderStep                |      | [0.01 0.1]             |             |
| String                      | E    | Slider                 |             |
| Style                       |      | slider                 | •           |
| Tag                         |      | slider1                | ø           |
| TooltinString               |      |                        | <i>∕</i> ⊗_ |

6. Here's what your figure should look like after you add the components and modify them.

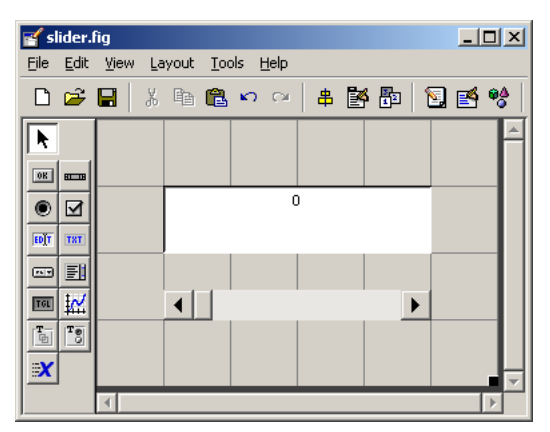

7. At this point, you also might want to add some *Static Text* components to specify the min and max values of the slider. You can modify their text by double clicking on the component and changing the *String* property. It's not required, but I highly recommend it.

| 💕 si       | lider.   | fig  |    |      |               |              |   |   |     |        | × |
|------------|----------|------|----|------|---------------|--------------|---|---|-----|--------|---|
| Eile       | Edit     | ⊻iew | La | yout | <u>T</u> ools | <u>H</u> elp |   |   |     |        |   |
| D          | <b>2</b> |      | Å  | Ēr ( | 2 •           | າ ເພ         | 串 | Þ |     | S. 🛃 🧐 | 8 |
| k          |          |      |    |      |               |              |   |   |     |        | 4 |
| OK         |          |      |    |      |               |              |   |   |     |        |   |
| ۲          |          |      |    |      |               | (            | ) |   |     |        |   |
| EDĮT       | TRE      |      |    |      |               |              |   |   |     |        |   |
|            | EI       |      |    |      |               |              |   |   |     |        | 1 |
| TGL        | ¥۲       |      |    | •    |               |              |   |   | •   |        |   |
| <b>T</b> - | Te       |      |    | 0    |               |              |   |   | 100 |        | 1 |
| ×.         |          |      |    |      |               |              |   |   |     |        | Ļ |
|            |          | 4    |    |      |               |              |   |   |     | D      |   |

8. Save your GUI wherever you please with your desired filename.

## Writing the Code for the GUI

Matlab automatically generates an .m file to go along with the figure that you just put together. The .m file is where we attach the appropriate code to the callback of each component. For the purposes of this tutorial, we are primarily concerned only with the callback functions. You don't have to worry about any of the other function types.

 Open up the .m file that was automatically generated when you saved your GUI. In the Matlab editor, click on the *f*, icon, which will bring up a list of the functions within the .m file. Select *slider1\_Callback*.

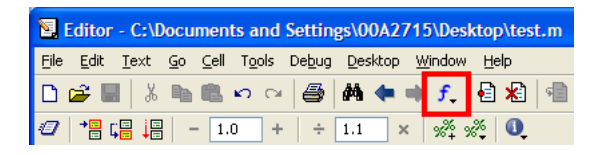

Add the following code to the function:

%obtains the slider value from the slider component sliderValue = get(handles.slider1,'Value');

%puts the slider value into the edit text component set(handles.slider\_editText,'String', num2str(sliderValue));

% Update handles structure guidata(hObject, handles);

2. Now, let's add the following code to the *slider\_editText\_Callback* function:

```
%get the string for the editText component
sliderValue = get(handles.slider_editText,'String');
```

```
%convert from string to number if possible, otherwise returns empty sliderValue = str2num(sliderValue);
```

```
%if user inputs something is not a number, or if the input is less than 0
%or greater than 100, then the slider value defaults to 0
if (isempty(sliderValue) || sliderValue < 0 || sliderValue > 100)
set(handles.slider1,'Value',0);
set(handles.slider_editText,'String','0');
else
set(handles.slider1,'Value',sliderValue);
end
```

3. Save your m-file!

#### Run and Test the GUI

Now that we've completed both the visual and code aspects of the GUI, its time to run the GUI to make sure it works.

1. From the m-file editor, you can click on the 🗈 icon to save and run the GUI. Alternatively, from the GUIDE editor, you can click on the 🕨 to launch the GUI. The following GUI should appear once you click the icon:

| 📣 slider |    | _ <u> </u> |
|----------|----|------------|
|          |    |            |
|          |    |            |
|          | 40 |            |
| ,        |    |            |
| 4        |    | Þ          |
| 0        |    | 100        |
|          |    |            |

- 2. Now, try to put in different types of inputs to test the GUI. Any input that is not a number, less than zero, or greater than 100 should default the slider to a value of zero.
- 3. And that's it. Those are the basics of using a Slider component. You can